Please follow the steps below to make a Venmo payment.

While using your mobile phone, click the link in the email you received.

Click on view your invoice or process your payment.

You will then drop down to Venmo as a payment option.

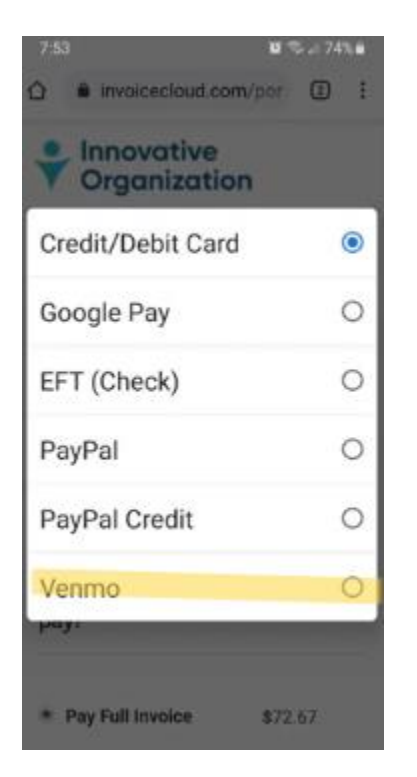

Review your charge and click the blue Continue/Venmo button.

| Venmo                                    |                     |
|------------------------------------------|---------------------|
| иеда 👥 читала обсенует б<br>Разы невидна | The same & Practice |
| How much would y<br>pay?                 | ou like to          |
| Pay Full Invoice                         | \$72.67             |
| Pay Minimum                              | \$1.00              |
| Pay Other Amount                         |                     |
|                                          |                     |

Venmo will open automatically. Scroll Down to Agree and Process Payment

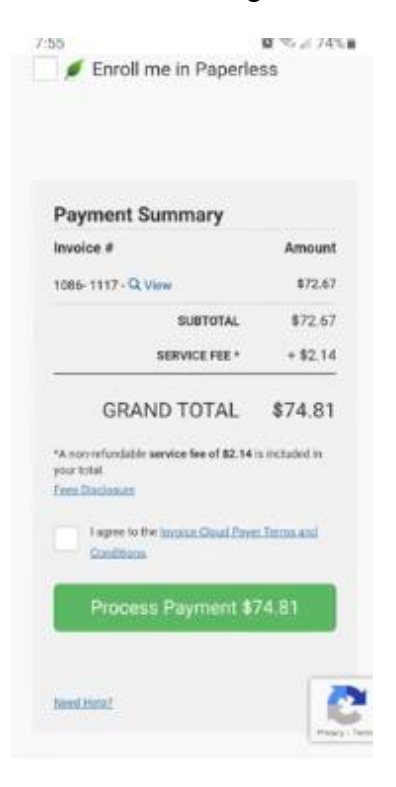

Please note, Venmo payments must be made using a mobile phone. If you need another link sent to you, please call the office at 215-393-6930.